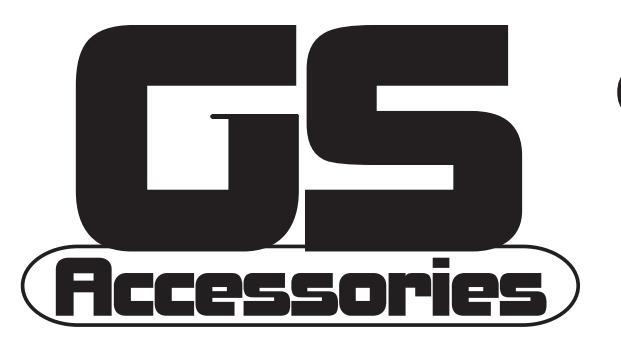

# GS Series AC Drive Ethernet Interface User Manual

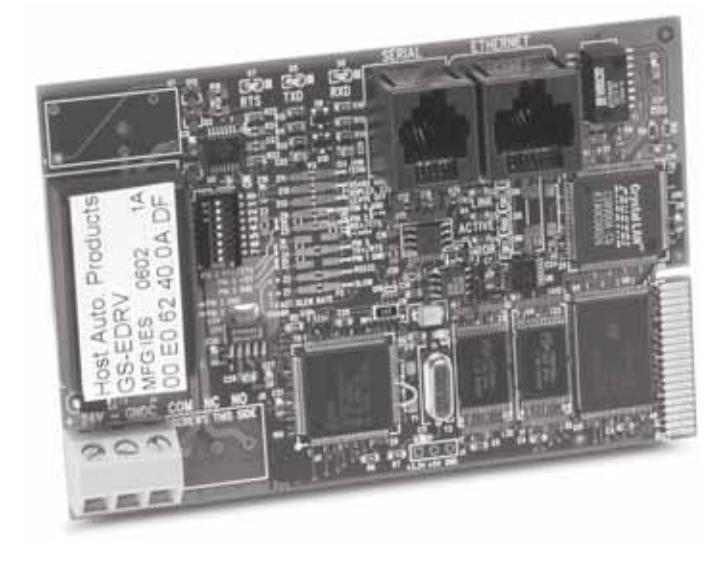

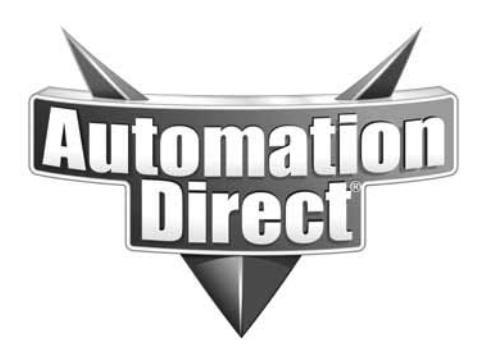

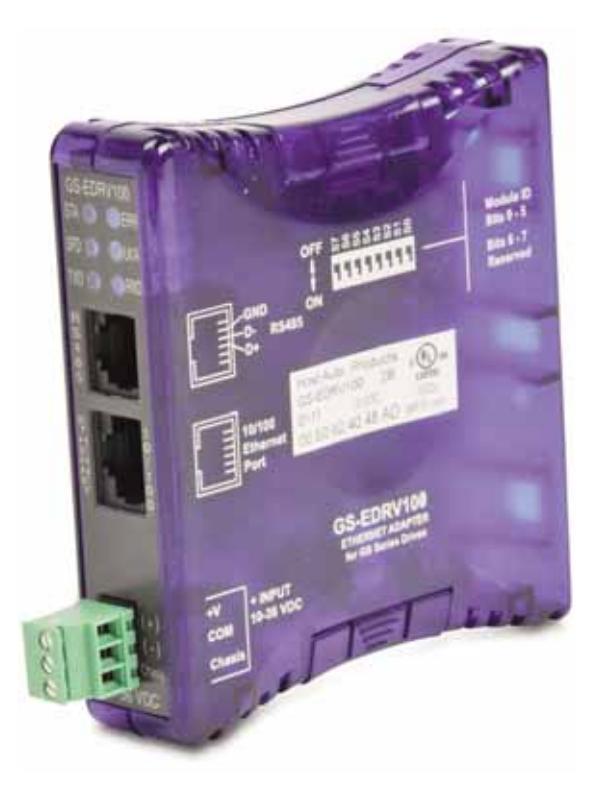

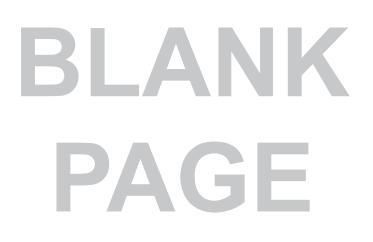

## WARNING 🗡

Thank you for purchasing automation equipment from Automationdirect.com<sup>®</sup>, doing business as AutomationDirect. We want your new automation equipment to operate safely. Anyone who installs or uses this equipment should read this publication (and any other relevant publications) before installing or operating the equipment.

To minimize the risk of potential safety problems, you should follow all applicable local and national codes that regulate the installation and operation of your equipment. These codes vary from area to area and usually change with time. It is your responsibility to determine which codes should be followed, and to verify that the equipment, installation, and operation is in compliance with the latest revision of these codes.

At a minimum, you should follow all applicable sections of the National Fire Code, National Electrical Code, and the codes of the National Electrical Manufacturer's Association (NEMA). There may be local regulatory or government offices that can also help determine which codes and standards are necessary for safe installation and operation.

Equipment damage or serious injury to personnel can result from the failure to follow all applicable codes and standards. We do not guarantee the products described in this publication are suitable for your particular application, nor do we assume any responsibility for your product design, installation, or operation.

Our products are not fault-tolerant and are not designed, manufactured or intended for use or resale as on-line control equipment in hazardous environments requiring fail-safe performance, such as in the operation of nuclear facilities, aircraft navigation or communication systems, air traffic control, direct life support machines, or weapons systems, in which the failure of the product could lead directly to death, personal injury, or severe physical or environmental damage ("High Risk Activities"). AutomationDirect specifically disclaims any expressed or implied warranty of fitness for High Risk Activities.

For additional warranty and safety information, see the Terms and Conditions section of our catalog. If you have any questions concerning the installation or operation of this equipment, or if you need additional information, please call us at 770-844-4200.

This publication is based on information that was available at the time it was printed. At AutomationDirect we constantly strive to improve our products and services, so we reserve the right to make changes to the products and/or publications at any time without notice and without any obligation. This publication may also discuss features that may not be available in certain revisions of the product.

## Trademarks

This publication may contain references to products produced and/or offered by other companies. The product and company names may be trademarked and are the sole property of their respective owners. AutomationDirect disclaims any proprietary interest in the marks and names of others.

#### Copyright 2002, 2010, 2011, Automationdirect.com® Incorporated All Rights Reserved

No part of this manual shall be copied, reproduced, or transmitted in any way without the prior, written consent of Automationdirect.com® Incorporated. AutomationDirect retains the exclusive rights to all information included in this document.

## AVERTISSEMENT 🗡

Nous vous remercions d'avoir acheté l'équipement d'automatisation de Automationdirect.com®, en faisant des affaires comme AutomationDirect. Nous tenons à ce que votre nouvel équipement d'automatisation fonctionne en toute sécurité. Toute personne qui installe ou utilise cet équipement doit lire la présente publication (et toutes les autres publications pertinentes) avant de l'installer ou de l'utiliser.

Afin de réduire au minimum le risque d'éventuels problèmes de sécurité, vous devez respecter tous les codes locaux et nationaux applicables régissant l'installation et le fonctionnement de votre équipement. Ces codes diffèrent d'une région à l'autre et, habituellement, évoluent au fil du temps. Il vous incombe de déterminer les codes à respecter et de vous assurer que l'équipement, l'installation et le fonctionnement sont conformes aux exigences de la version la plus récente de ces codes.

Vous devez, à tout le moins, respecter toutes les sections applicables du Code national de prévention des incendies, du Code national de l'électricité et des codes de la National Electrical Manufacturer's Association (NEMA). Des organismes de réglementation ou des services gouvernementaux locaux peuvent également vous aider à déterminer les codes ainsi que les normes à respecter pour assurer une installation et un fonctionnement sûrs.

L'omission de respecter la totalité des codes et des normes applicables peut entraîner des dommages à l'équipement ou causer de graves blessures au personnel. Nous ne garantissons pas que les produits décrits dans cette publication conviennent à votre application particulière et nous n'assumons aucune responsabilité à l'égard de la conception, de l'installation ou du fonctionnement de votre produit.

Nos produits ne sont pas insensibles aux défaillances et ne sont ni conçus ni fabriqués pour l'utilisation ou la revente en tant qu'équipement de commande en ligne dans des environnements dangereux nécessitant une sécurité absolue, par exemple, l'exploitation d'installations nucléaires, les systèmes de navigation aérienne ou de communication, le contrôle de la circulation aérienne, les équipements de survie ou les systèmes d'armes, pour lesquels la défaillance du produit peut provoquer la mort, des blessures corporelles ou de graves dommages matériels ou environnementaux («activités à risque élevé»). La société AutomationDirect nie toute garantie expresse ou implicite d'aptitude à l'emploi en ce qui a trait aux activités à risque élevé.

Pour des renseignements additionnels touchant la garantie et la sécurité, veuillez consulter la section Modalités et conditions de notre documentation. Si vous avez des questions au sujet de l'installation ou du fonctionnement de cet équipement, ou encore si vous avez besoin de renseignements supplémentaires, n'hésitez pas à nous téléphoner au 770-844-4200.

Cette publication s'appuie sur l'information qui était disponible au moment de l'impression. À la société AutomationDirect, nous nous efforçons constamment d'améliorer nos produits et services. C'est pourquoi nous nous réservons le droit d'apporter des modifications aux produits ou aux publications en tout temps, sans préavis ni quelque obligation que ce soit. La présente publication peut aussi porter sur des caractéristiques susceptibles de ne pas être offertes dans certaines versions révisées du produit.

## Marques de commerce

La présente publication peut contenir des références à des produits fabriqués ou offerts par d'autres entreprises. Les désignations des produits et des entreprises peuvent être des marques de commerce et appartiennent exclusivement à leurs propriétaires respectifs. AutomationDirect nie tout intérêt dans les autres marques et désignations.

#### Copyright 2002, 2010, 2011, Automationdirect.com® Incorporated Tous droits réservés

Nulle partie de ce manuel ne doit être copiée, reproduite ou transmise de quelque façon que ce soit sans le consentement préalable écrit de la société Automationdirect.com® Incorporated. AutomationDirect conserve les droits exclusifs à l'égard de tous les renseignements contenus dans le présent document.

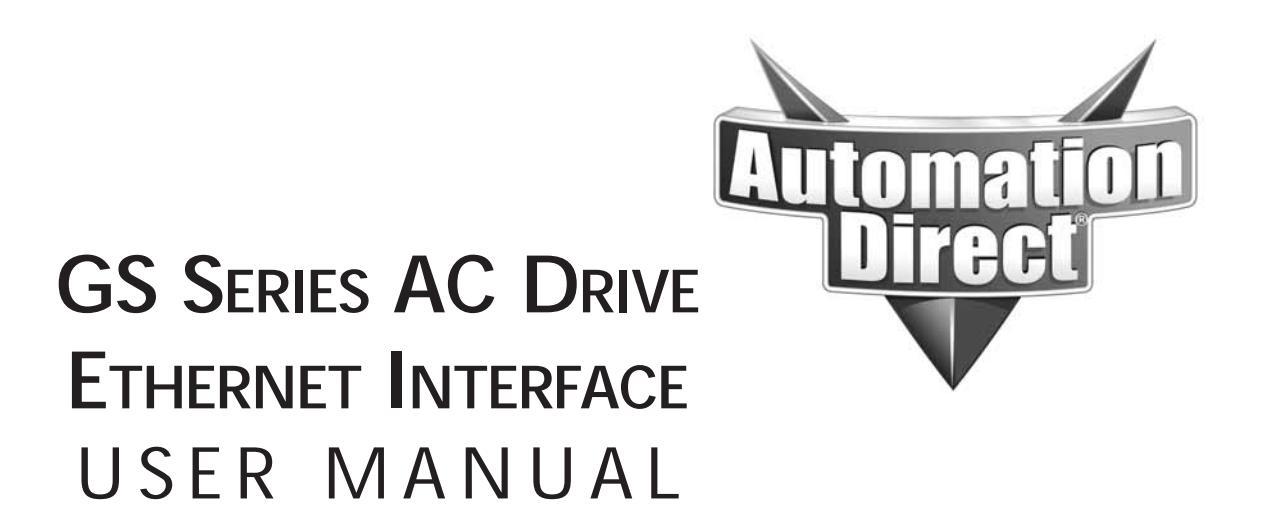

Please include the Manual Number and the Manual Issue, both shown below, when communicating with Technical Support regarding this publication.

| Manual Number: | GS-EDRV-M-WO              |
|----------------|---------------------------|
| Issue:         | Third Edition, Revision A |
| Issue Date:    | 12/2011                   |

| Publication History |         |                                                                                                    |  |  |  |
|---------------------|---------|----------------------------------------------------------------------------------------------------|--|--|--|
| Issue               | Date    | Description of Changes                                                                                      |  |  |  |
| First Edition       | 8/02/02 | Original                                                                                                    |  |  |  |
| 1st Ed, Rev A       | 3/14/03 | Added Input WORD functions                                                                                  |  |  |  |
| 1st Ed, Rev B       | 8/12/05 | Website publication only; Corrected Output Word Map & Warnings                                              |  |  |  |
| Second Edition      | 02/2010 | Revised "Reading/Writing From/To the Drive" & "Input/Output Word Map" sections                              |  |  |  |
| Third Edition       | 05/2011 | Added GS-EDRV100 product information and specifications.                                                    |  |  |  |
| 3rd Ed, Rev A       | 12/2011 | User manual name change to "GS-EDRV-M-WO" (added "-WO")<br>GS series AC drive connection parameter settings |  |  |  |

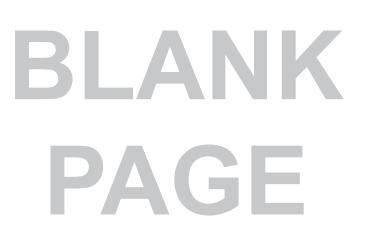

GS Series AC Drive Ethernet Interface User Manual

# GS-EDRV(100) User Manual

CONTENTS

| Manual Overview                      |
|--------------------------------------|
| Overview of this Publication         |
| Who Should Read This Manual          |
| Supplemental Publications            |
| Technical Support                    |
| Special Symbols                      |
| GS-EDRV Overview                     |
| Package Contents                     |
| GS-EDRV Board Layout                 |
| Power Terminals                      |
| Communication Ports                  |
| DIP Switches                         |
| LED Indicators                       |
| Setting the GS-EDRV Address          |
| Setting Module ID with DIP Switches7 |
| Setting TCP/IP Address with NetEdit  |
| GS-EDRV Network Connections          |
| GS-EDRV100 Overview                  |
| Package Contents                     |
| GS-EDRV100 Lavout                    |
| Power Terminals                      |
| Communication Ports                  |
| DIP Switches                         |
| LED Indicators                       |
| Setting the GS-EDRV100 Address14     |
| Setting Module ID with DIP Switches  |
| Setting TCP/IP Address with NetEdit  |

# GS-EDRV(100) User Manual

CONTENTS

| GS-EDRV100 Network Connections                        |
|-------------------------------------------------------|
| GS-EDRV(100) to GS Series AC Drive Connection         |
| Setting the GS Series AC Drive Parameters             |
| GS-EDRV(100) to ERM Module Connection                 |
| Reserved PLC Memory for the GS-EDRV(100)              |
| Reading/Writing From/To the Drive                     |
| Input/Output Word Map                                 |
| Examples – I/O Word Mapping                           |
| Built-in Web Server                                   |
| Troubleshooting – H24-ERM-M                           |
| Refer to Ethernet Remote Master User Manual H24-ERM-M |
| Application Example: Modbus TCP/IP                    |

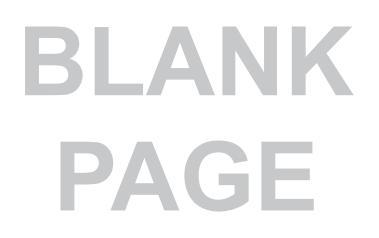

## Manual Overview

#### **Overview of this Publication**

The GS AC Drive Ethernet Interface User Manual describes the installation, configuration, and operation of GS AC Drive Ethernet Interface cards.

#### Who Should Read This Manual

This manual contains important information for those who will install, maintain, and/or operate any GS Series AC Drive Ethernet Interface card.

#### **Supplemental Publications**

The **Ethernet Remote Master Module Manual** (H24-ERM-M) is available from **AutomationDirect** and may be useful for your application.

#### **Technical Support**

By Telephone: 770-844-4200

(Mon.-Fri., 9:00 a.m.-6:00 p.m. E.T.) On the Web: www.automationdirect.com

Our technical support group is glad to work with you in answering your questions. If you cannot find the solution to your particular application, or, if for any reason you need additional technical assistance, please call technical support at **770-844-4200**. We are available weekdays from 9:00 a.m. to 6:00 p.m. Eastern Time.

We also encourage you to visit our web site where you can find technical and non-technical information about our products and our company. Visit us at **www.automationdirect.com**.

#### **Special Symbols**

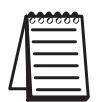

When you see the "notepad" icon in the left-hand margin, the paragraph to its immediate right will be a special note.

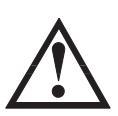

When you see the "exclamation mark" icon in the left-hand margin, the paragraph to its immediate right will be a WARNING. This information could prevent injury, loss of property, or even death (in extreme cases).

### **GS-EDRV** Overview

The GS-EDRV provides a low-cost, high-performance 10BaseT Ethernet link between a control system and a GS Series AC Drive. The control system can be any of the following:

- DL205 CPU, DL405 CPU, or a WinPLC, with the appropriate Ethernet Remote Master module (H2-ERM or H4-ERM).
- A Productivity3000 CPU using the onboard Ethernet port.
- A PC running Entivity's ThinknDo software, a PC using a custom device driver that was developed using our Ethernet SDK, or a PC running KEP*Direct* EBC or OPC Server.
- Any independent I/O controller with a Modbus TCP/IP driver.

The GS-EDRV mounts on DIN rail and utilizes cable connections and, if needed, Ethernet switches or hubs to communicate to the AC drive.

The functions of the interface are as follows:

- process input signals from the AC drive.
- format these signals to conform to the Ethernet standard.
- transmit converted signals to the control system.
- receive and translate output signals from the control system.
- sends the output signals to the drive.

The control function is NOT performed by the interface. The control function is performed by one of the control systems mentioned above. The I/O mapping function is performed by an H2(4)-ERM module (purchased separately). The H2(4)-ERM module is configured with the ERM Workbench Utility which is part of the *Direct*SOFT PLC programming software.

#### Package Contents

After receiving the GS-EDRV, please check for the following:

- Make sure that the part number indicated on the package corresponds with the part number of your order.
- Make sure that the package includes a GS AC Drive Ethernet Interface card (GS-EDRV), one piece of **SNAP**TRACK<sup>™</sup>, two DIN mounting clips, and one serial connection cable.
- Inspect the contents to insure they were not damaged during shipment.

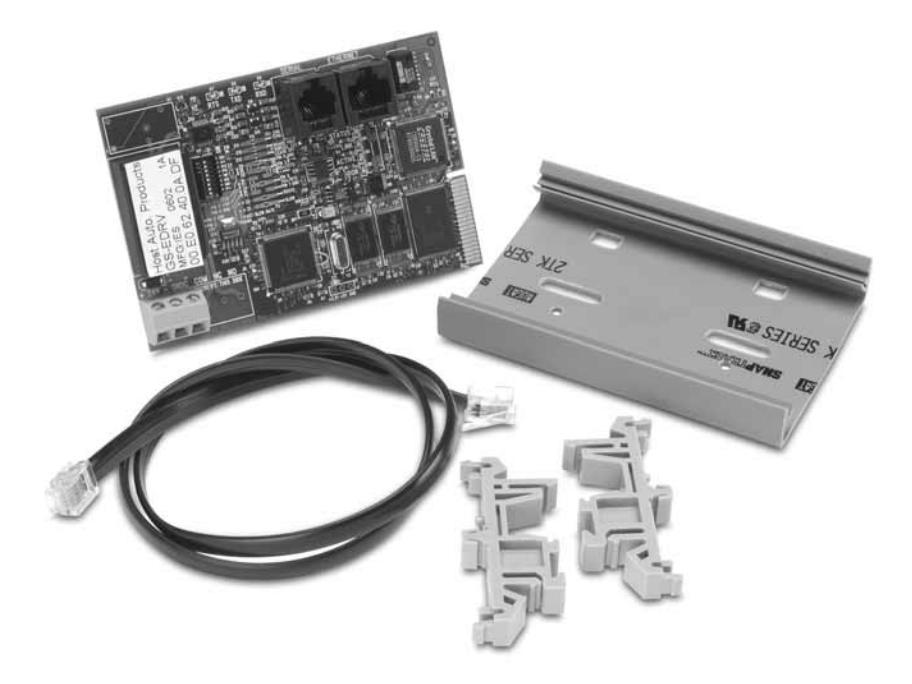

## **GS-EDRV Board Layout**

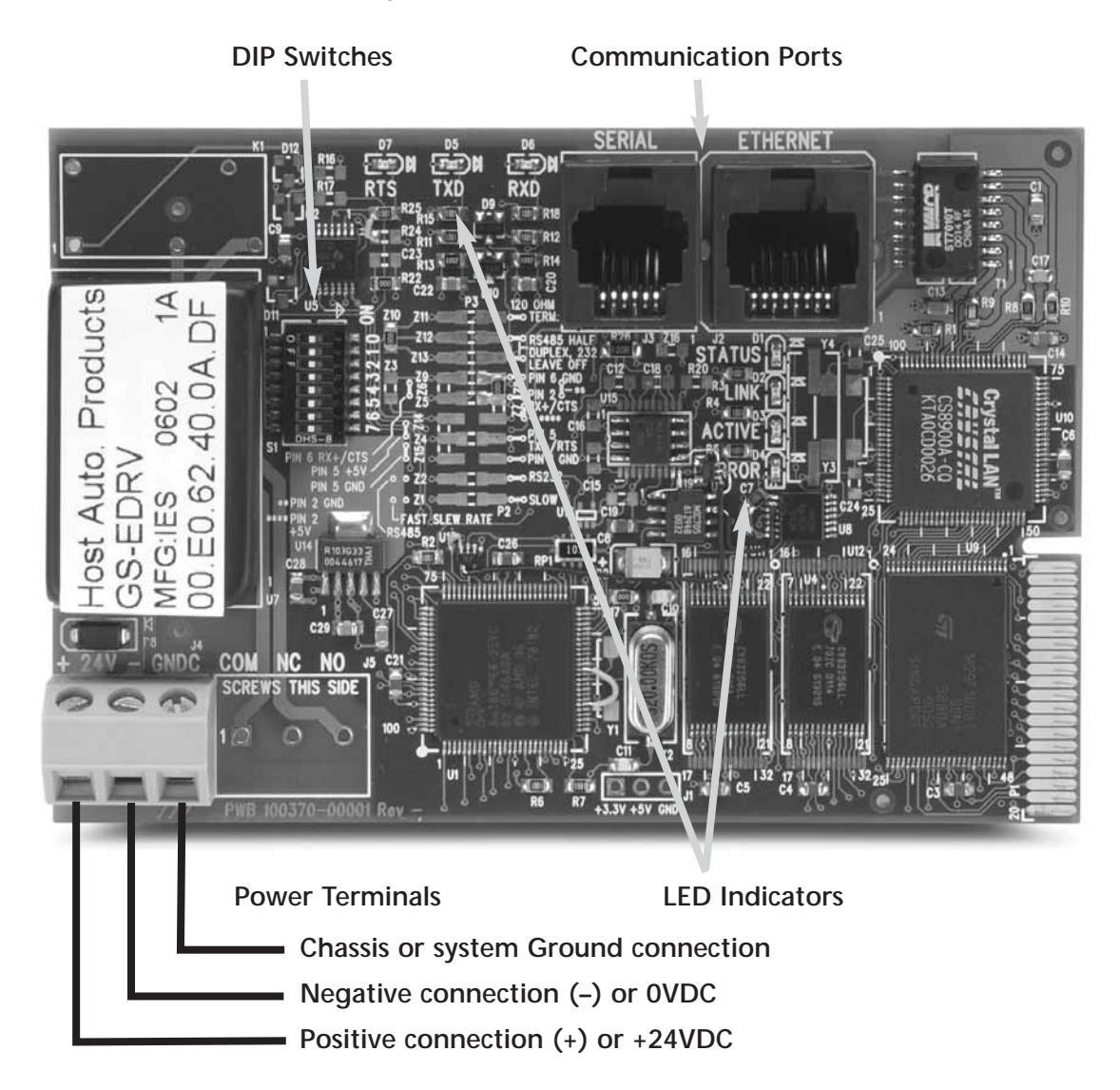

#### **Power Terminals**

Power for the GS-EDRV is connected directly to the card using a nominal 24VDC supply (+24VDC, –0VDC). The GNDC terminal is for a chassis or system Ground.

#### Input Voltage

18–33 VDC with a 24VDC nominal supply

#### Input Current

90–135 mA

#### **Communication Ports**

Two comm ports are provided to make the connection from a GS Series AC drive (Serial port) to an Ethernet device or network (Ethernet port).

#### **DIP Switches**

The DIP Switches are used to set the Module ID for the GS-EDRV card.

#### **LED Indicators**

#### **STATUS Indicator**

The green STATUS LED is steady ON when the GS-EDRV is connected to a GS Series AC drive and communication has been established.

#### LINK

The green LINK LED is steady ON when the GS-EDRV is correctly connected to an active device on the network. The LINK LED verifies that the proper cables are connected, and the card is functioning correctly. If a mismatch with the 10BaseT connections occurs this LED will not be illuminated.

#### ACTIVE

The green ACTIVE LED flashes to indicate that the card sees data travelling on the network. If any network device is sending or receiving data, the ACTIVE LED will be illuminated. In idle mode (no network traffic) this LED is OFF. During heavy communication loads this LED will be steady ON.

#### **ERROR Indicator**

If the GS-EDRV's red Error (ERROR) indicator is flashing or steady ON, a fatal error has occurred. The error may be in the card itself, or a network problem may be causing this symptom. The ERROR indication can be caused by a faulty ground, an electrical spike or other types of electrical disturbances. Cycle power to the system to attempt clearing the error.

#### RTS

The green RTS LED indicates the GS-EDRV is ready to send information to the AC drive.

#### TXD

The green TXD LED flashes to indicate that the card sees data traveling to the AC drive. During heavy communication loads, this LED will be steady ON.

#### RXD

The green RXD LED flashes to indicate that the card sees data traveling from the AC drive. During heavy communication loads this LED will be steady ON.

## Setting the GS-EDRV Address

Each GS-EDRV must have an identification (ID) or address in order to be recognized on the network, and each ID must be unique.

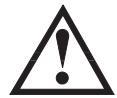

WARNING: Duplicate IDs on the same network will cause unpredictable results and must be avoided.

#### Setting Module ID with DIP Switches

You can use the DIP switch to set the ID to a number from one to sixty-three. Do not use ID "0" for communication.

If the DIP switch is set to a number greater than 0, the software tools are disabled from setting the ID. Again, the software tools will only allow changes to the ID if the DIP switch setting is 0 (zero, all switches OFF).

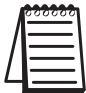

The DIP switch settings are read only at power-up. You must cycle power if you change the DIP switches.

The GS-EDRV contains eight individual DIP switches, but only six of these are active. You will find that the switches on the printed circuit board are labeled 0 (zero) through 7. The numbers on the printed circuit board indicate the power of 2 represented by each individual switch. For example, switch 0 represents 2° (or 1), switch 1 is 2<sup>1</sup> (or 2), switch 2 is 2<sup>2</sup> (or 4), and so on.

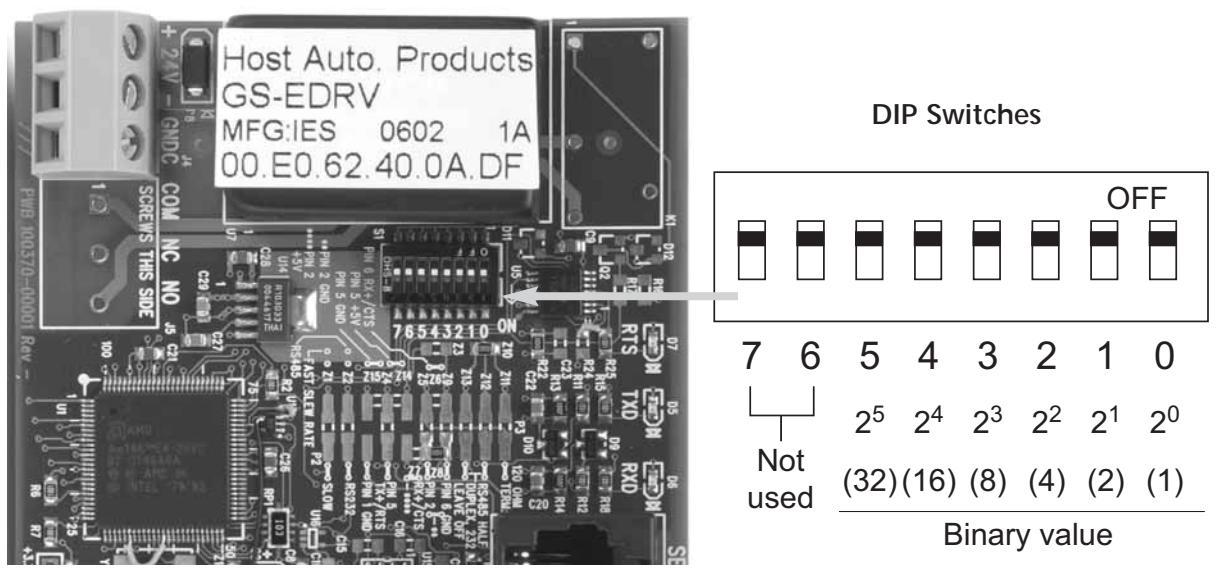

The ID equals the sum of the binary values of the slide switches set in the ON position. For example, if you set slide switches 1, 2, and 3 to the ON position, the ID will be 14. This is found by adding 8+4+2=14. The maximum value you can set on the DIP switch is 32+16+8+4+2+1=63. This is achieved by setting switches 0 through 5 to the ON position.

#### Setting TCP/IP Address with NetEdit

NetEdit is a free utility that can be used to configure the GS-EDRV's IP address. This utility is included with the DirectSOFT software or it can be downloaded from http://support.automationdirect.com/downloads.html.

Connect your PC to the Ethernet network that the GS-EDRV is currently on and open the NetEdit utility. If it is not already selected, select the TCP/IP tab as seen below.

| e Network                                                     | View H<br>Scan                | elp<br>[7 |                                        |              |                                       |                  |                        |                |                                                                                                    |   |
|---------------------------------------------------------------|-------------------------------|-----------|----------------------------------------|--------------|---------------------------------------|------------------|------------------------|----------------|----------------------------------------------------------------------------------------------------|---|
| themet Addres                                                 | s F                           | BC        | Module Ty.                             | / IP Ad      | ddress                                | 1D Nan           | e                      | Descri         | ption                                                                                                    |   |
| 0 E0 62 40 48 0 E0 62 40 1F                                   | 00                            |           | EDrive-100<br>GS1                      | 192.<br>192. | 168.36.2<br>168.35.3                  | 6 New<br>1 GSE   | _GS-EDRV100            | New G<br>GS GS | Section 2010 Section 2010 Secti | 1 |
|                                                               |                               |           |                                        |              |                                       |                  |                        |                |                                                                                                    |   |
|                                                               |                               |           |                                        |              |                                       |                  |                        |                |                                                                                                    |   |
|                                                               |                               |           |                                        |              |                                       |                  |                        |                |                                                                                                    |   |
|                                                               |                               |           |                                        |              |                                       |                  |                        |                |                                                                                                    |   |
| Module Info   G                                               | eneral Se                     | ttings    | General He                             | lo I         |                                       |                  |                        |                |                                                                                                    |   |
| Module Info   G                                               | eneral Se                     | ttings    | General He                             | la I         | Ethernet St.                          | əts              |                        | Reset Stats    |                                                                                                    |   |
| Module Info G<br>General Info<br>Firmware Rev:                | eneral Se<br>5.0.1%           | ttings    | General He                             | 2A           | Ethernet St.<br>Missed Fr.            | əls<br>7250      | Bad Pkts:              | Reset Stats    |                                                                                                    |   |
| Module Info G<br>General Info<br>Firmware Rev:<br>Booter Rev: | eneral Se<br>5.0.1%<br>5.0.76 | ttings    | General He<br>PwB Rev: [<br>PLD Rev: ] | 2A<br>0A     | Ethernet St.<br>Missed Fr.<br>TX Colt | ets<br>7250<br>0 | Bad Pikts:<br>Unknown: | Reset Stats    |                                                                                                    |   |

Double click on the desired GS-EDRV. A "General Settings" popup will display allowing you to configure the IP address of the module you have selected.

| General Setting     | s                              |
|---------------------|--------------------------------|
| Module ID:<br>Name: | 1 -                            |
| Description:        | GS GS Series Drive Controller. |
| IP Address:         | 192 . 168 . 36 . 3             |
| 10                  | Cancel                         |

Press the OK button to write the new configuration to the GS-EDRV.

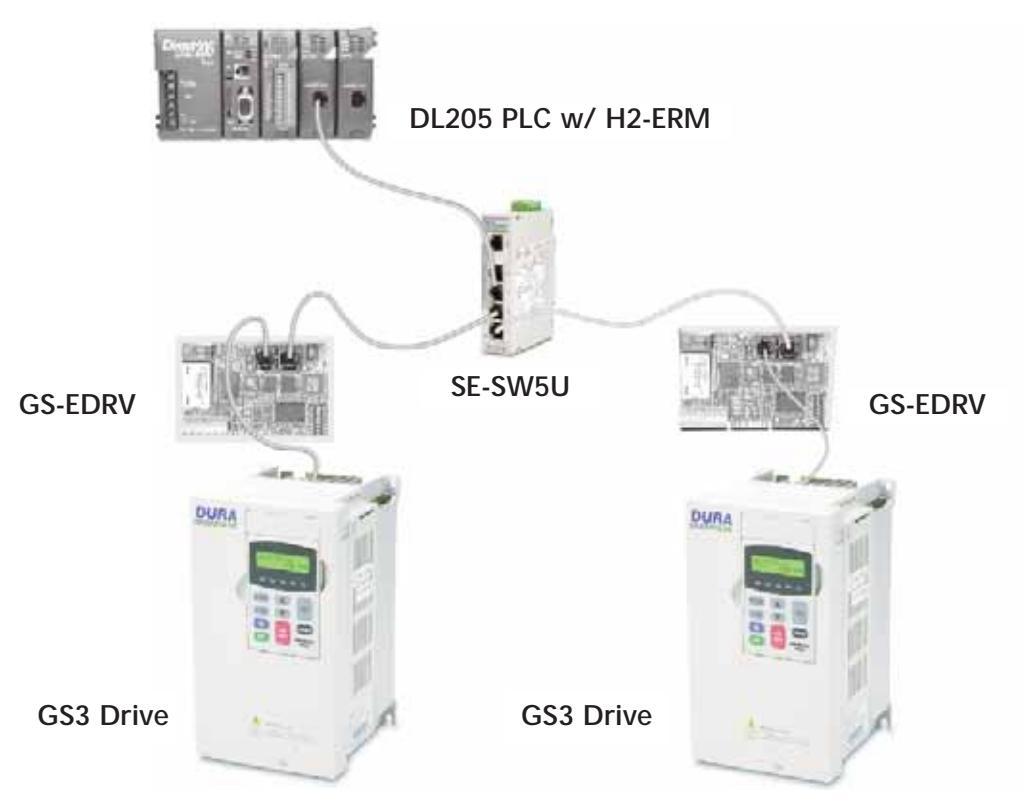

## **GS-EDRV** Network Connections

#### **10Base-T Connections**

The GS-EDRV Ethernet port has an eight-pin modular jack that accepts RJ45 connector plugs. UTP (Unshielded Twisted-Pair) cable is rated according to its data-carrying ability (bandwidth) and is given a "category" number. We strongly recommend using a category 5 cable for all Ethernet 10Base-T connections. For convenient and reliable networking, we recommend that you purchase commercially manufactured cables (cables with connectors already attached).

To connect an GS-EDRV (or PC) to a hub, switch, or repeater, use a patch cable (sometimes called a straight-through cable). The cable used to connect a PC or an H2(4)-ERM directly to an GS-EDRV or to connect two hubs is referred to as a crossover cable.

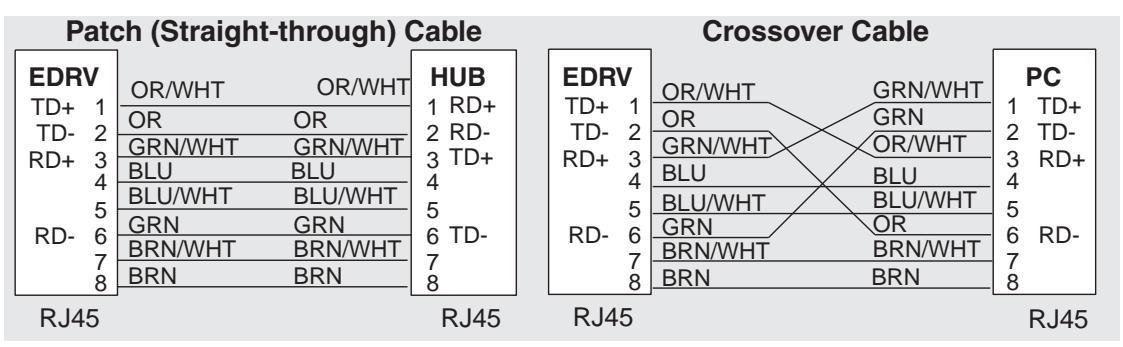

This diagram illustrates the standard wire positions in the RJ45 connector. We recommend all Ethernet 10BaseT cables to be Category 5, UTP cable.

### **GS-EDRV100** Overview

The GS-EDRV100 provides a low cost, high-performance 10/100Mbps Ethernet link between a control system and a GS Series AC Drive. The control system can be any of the following:

- DL205 CPU, DL405 CPU, or a WinPLC, with the appropriate Ethernet Remote Master module (H2-ERM or H4-ERM).
- A Productivity3000 CPU using the onboard Ethernet port.
- A PC running Entivity's ThinknDo software, a PC using a custom device driver that was developed using our Ethernet SDK, or a PC running KEP*Direct* EBC or OPC Server.
- Any independent I/O controller with a Modbus TCP/IP driver.

The GS-EDRV100 has an encapsulated compact DIN rail mounted design allowing for minimal space requirements. With the appropriate cable connections and, if needed, Ethernet switches or hubs, the GS-EDRV100 will allow you to communicate with your AC drive over qualified Ethernet networks.

The functions of the interface are as follows:

- process input signals from the AC drive.
- format these signals to conform to the Ethernet standard.
- transmit converted signals to the control system.
- receive and translate output signals from the control system.
- sends the output signals to the drive.

The control function is NOT performed by the interface. The control function is performed by one of the control systems mentioned above. The I/O mapping function is performed by an H2(4)-ERM module (purchased separately). The H2(4)-ERM module is configured with the ERM Workbench Utility which is part of the *Direct*SOFT PLC programming software.

#### Package Contents

After receiving the GS-EDRV100, please check for the following:

- Make sure that the part number indicated on the package corresponds with the part number of your order.
- Make sure that the package includes a GS AC Drive Ethernet Interface card (GS-EDRV100), one DIN rail mounting clip, one 3-wire terminal block, and one serial connection cable (2ft in length).
- Inspect the contents to insure they were not damaged during shipment.

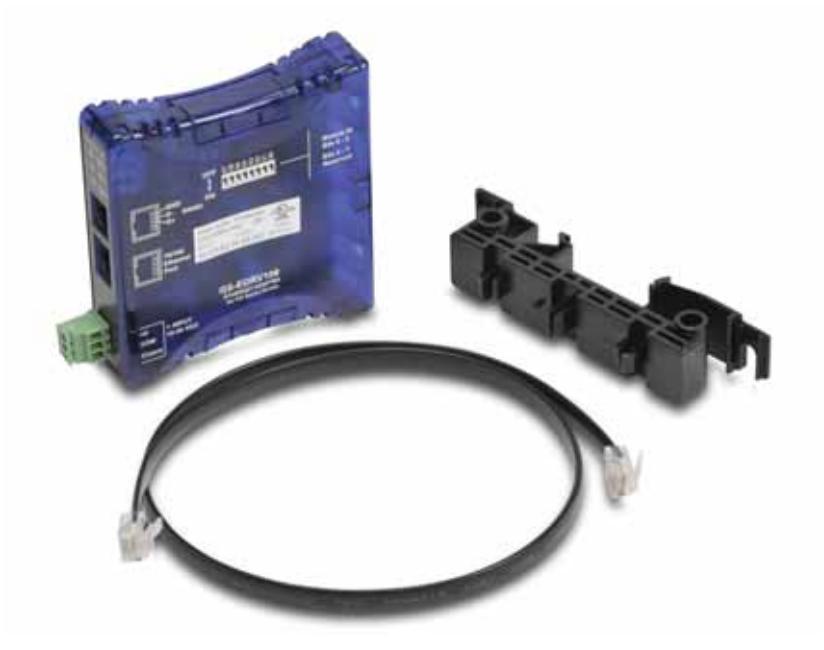

## **GS-EDRV100** Layout

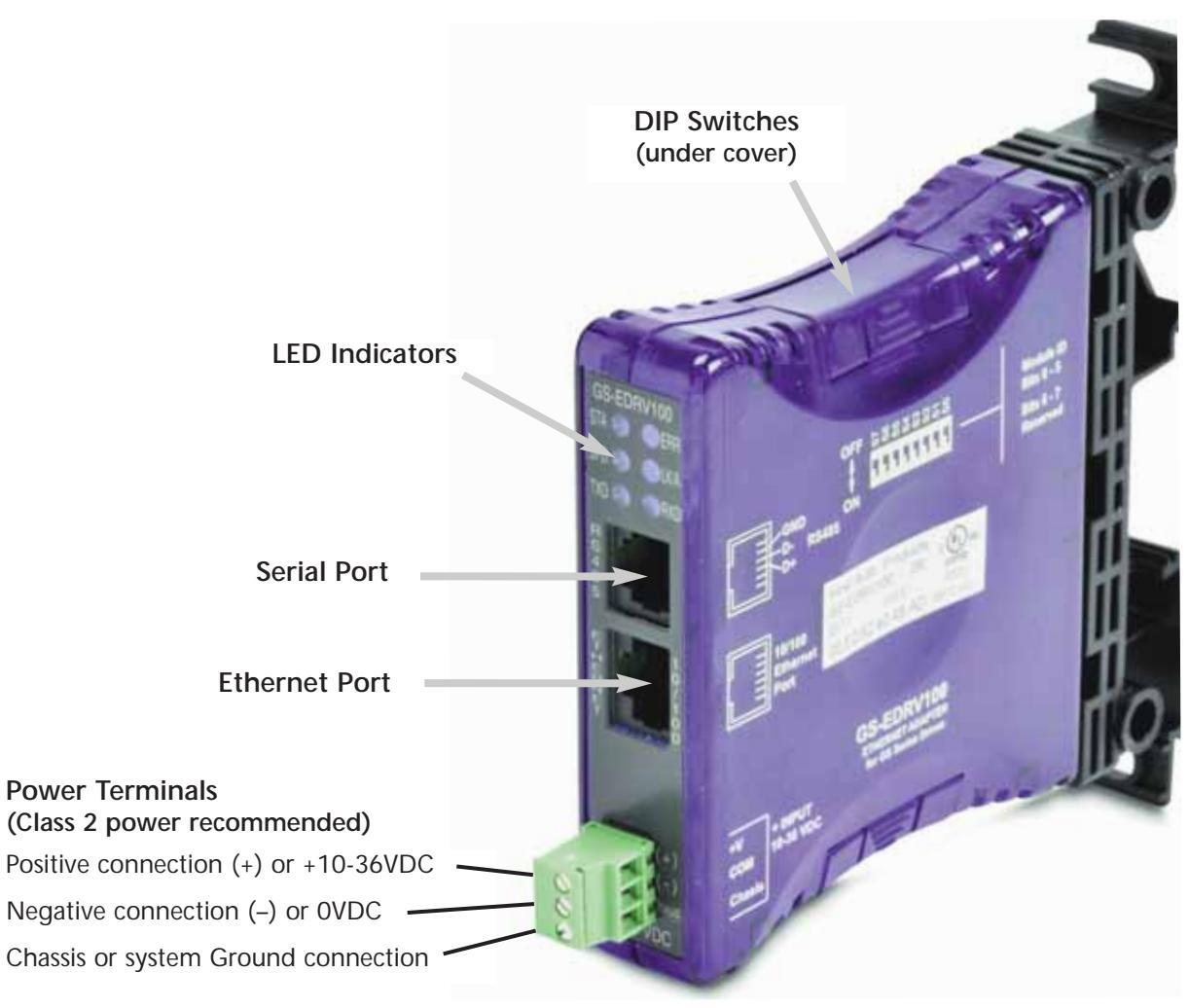

#### **Power Terminals**

Power for the GS-EDRV100 is connected directly to the card using a 10-36VDC power supply (a Class 2 power supply is recommended). The Chassis terminal is for a chassis or system Ground.

#### Input Current and Voltage Ratings

220mA@10VDC, 70mA@24VDC, or 50mA@36VDC.

#### **Communication Ports**

Two comm ports are provided to make the connection from a GS Series AC drive (Serial port) to an Ethernet device or network (Ethernet port).

#### **DIP Switches**

The DIP Switches are used to set the Module ID for the GS-EDRV100 card.

#### LED Indicators

#### STA

The STA or STATUS LED is steady ON when the GS-EDRV100 is connected to a GS Series AC drive and communication has been established.

#### SPD

The SPD or SPEED LED is used to represent the Ethernet speed. The LED will be ON when the Ethernet speed is 100Mbps and OFF when the speed is 10Mbps.

#### TXD

The TXD or TRANSMIT DATA LED flashes to indicate that the GS-EDRV100 is sending data through the serial port to the AC drive.

#### ERR

If the GS-EDRV100's ERR (ERROR) indicator is ON, a critical error has occurred. The error may be in the card itself, or a network problem may be causing this symptom. The ERROR indication can be caused by a faulty ground, an electrical spike or other types of electrical disturbances. Cycle power to the system to attempt clearing the error. The ERROR LED will also flash (once per second) when a firmware update is in progress.

#### LK/A

The LK/A or LINK GOOD/ACTIVITY LED flashes to indicate that the card sees data traveling on the Ethernet network. If any network device is sending or receiving data, the LK/A LED will be flashing. During heavy communication loads, this indicator will be steady ON. If the LED is OFF, then a problem with the Ethernet connection has been detected.

#### RXD

The RXD or RECEIVE DATA LED flashes to indicate that the GS-EDRV100 is receiving data through the serial port from the AC drive.

## Setting the GS-EDRV100 Address

Each GS-EDRV100 must have an identification (ID) or address in order to be recognized on the network, and each ID must be unique.

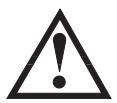

WARNING: Duplicate IDs on the same network will cause unpredictable results and must be avoided.

#### Setting Module ID with DIP Switches

You can use the DIP switch to set the ID to a number from one to sixty-three. Do not use ID "0" for communication.

If the DIP switch is set to a number greater than 0, the software tools are disabled from setting the ID. Again, the software tools will only allow changes to the ID if the DIP switch setting is 0 (zero, all switches OFF).

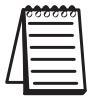

14

The DIP switch settings are read only at power-up. You must cycle power if you change the DIP switches.

The GS-EDRV100 contains eight individual DIP switches, but only six of these are active. You will find that the switches on the printed circuit board are labeled 0 (zero) through 7. The numbers on the printed circuit board indicate the power of 2 represented by each individual switch. For example, switch 0 represents 2° (or 1), switch 1 is 2<sup>1</sup> (or 2), switch 2 is 2<sup>2</sup> (or 4), and so on.

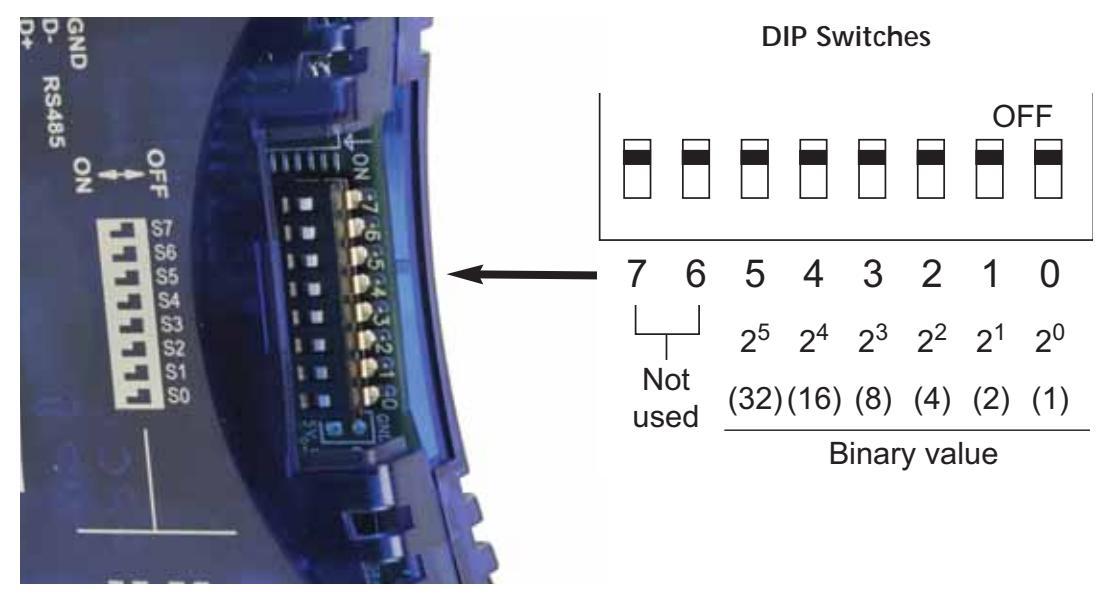

The ID equals the sum of the binary values of the slide switches set in the ON position. For example, if you set slide switches 1, 2, and 3 to the ON position, the ID will be 14. This is found by adding 8+4+2=14. The maximum value you can set on the DIP switch is 32+16+8+4+2+1=63. This is achieved by setting switches 0 through 5 to the ON position.

#### Setting TCP/IP Address with NetEdit

NetEdit is a free utility that can be used to configure the GS-EDRV100's IP address. This utility is included with the DirectSOFT software or it can be downloaded from http://support.automationdirect.com/downloads.html.

Connect your PC to the Ethernet network that the GS-EDRV100 is currently on and open the NetEdit utility. If it is not already selected, select the TCP/IP tab as seen below.

| NetEdit 3                            | View H<br>Scan | ielp   |                   |         |                        |       |           |            | -                                                            |     |
|--------------------------------------|----------------|--------|-------------------|---------|------------------------|-------|-----------|------------|--------------------------------------------------------------|-----|
| Ethernet Addres                      | Network        | BC     | y<br>Module Ty.   | / IP Ad | dress 1                | D Nan | ne        |            | Description                                                  |     |
| 00 E0 62 40 48 0<br>00 E0 62 40 1F 0 | 10             |        | EDrive-100<br>GS1 | 192.1   | 68.36.2 6<br>68.36.3 1 | GSE   | GS-EDRV10 | D          | New GS-EDRV100 on Station1<br>GS GS Series Drive Controller. |     |
| Module Info G                        | eneral Se      | ttings | General He        | lp      | - Ethernel Sta         | la .  |           | Recei Stal | *                                                            |     |
| Firmware Rev.                        | 5.0.19         | 3      | PWB Rev:          | 24      | Missed Fr.             | 7250  | Bad Pkts: | 0          | -                                                            |     |
| Booter Rev:                          | 5.0.76         | 1      | PLD Rev:          | DA      | TX Colt                | 0     | Unknown   | 0          | -                                                            |     |
| Switch Setting:                      | 000000         | 00     | CPU Rev:          | 2.0.1   | Lost Pkts:             | 0     | TX Emore: | 0          |                                                              |     |
| eady                                 |                |        |                   |         |                        |       |           |            |                                                              | NUM |

Double click on the desired GS-EDRV100. A "General Settings" popup will display allowing you to configure the IP address of the module you have selected.

| General Setting                     | gs | ×                                                                                                    |
|-------------------------------------|----|----------------------------------------------------------------------------------------------------|
| Module ID:<br>Name:<br>Description: | 6  | Obtain an IP address automatically     Use the following IP settings     IP Address:   192 . 168 . 36 . 2     Subnet mask:   255 . 255 . 0 . 0     Gateway:   192 . 168 . 36 . 201 |
|                                     | OK | Cancel                                                                                                    |

Press the OK button to write the new configuration to the GS-EDRV100.

## **GS-EDRV100 Network Connections**

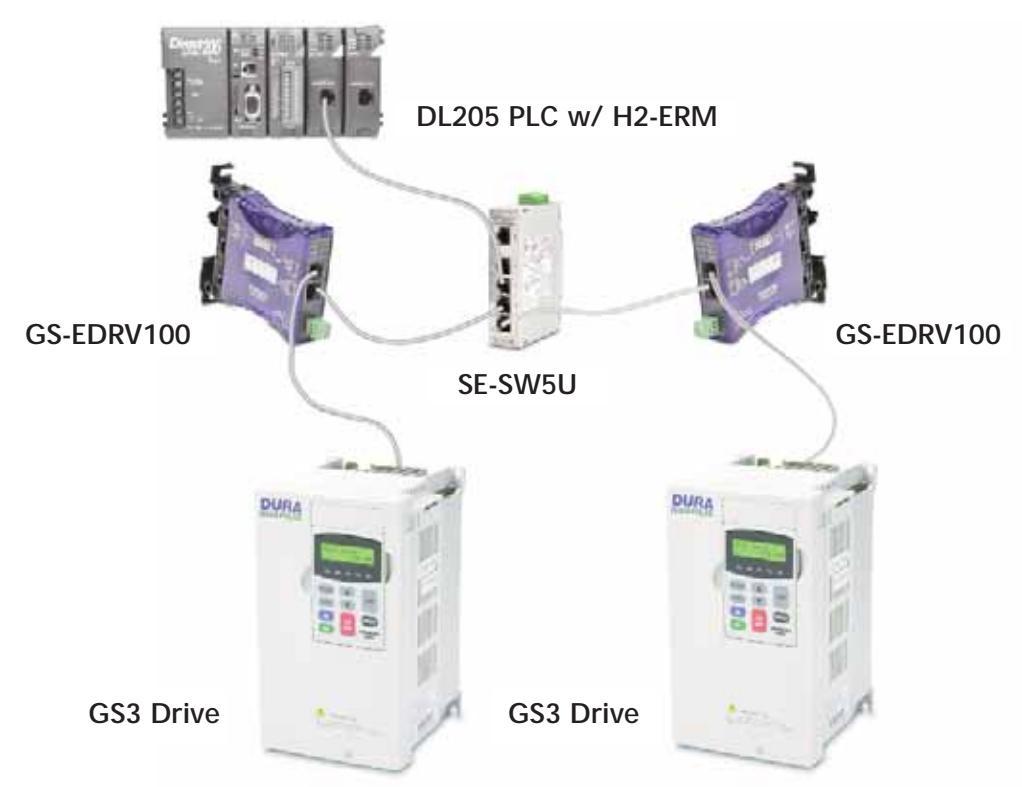

#### 10/100Mbps Connections

The GS-EDRV100 Ethernet port has an eight-pin modular jack that accepts RJ45 connector plugs. UTP (Unshielded Twisted-Pair) cable is rated according to its data-carrying ability (bandwidth) and is given a "category" number. We strongly recommend using a category 5 cable for all Ethernet 10/100Mbps connections. For convenient and reliable networking, we recommend that you purchase commercially manufactured cables (cables with connectors already attached).

To connect an GS-EDRV100 (or PC) to a hub, switch, or repeater, use a patch cable (sometimes called a straight-through cable). The cable used to connect a PC or an H2(4)-ERM directly to an GS-EDRV100 or to connect two hubs is referred to as a crossover cable.

| Pate                                                         | ch (Straight                                                       | -through) (                                                        | Cable                                                       |                                  |                                      | Crossover                                                          | Cable                                                              |                                      |                                |
|--------------------------------------------------------------|--------------------------------------------------------------------|--------------------------------------------------------------------|-------------------------------------------------------------|----------------------------------|--------------------------------------|--------------------------------------------------------------------|--------------------------------------------------------------------|--------------------------------------|--------------------------------|
| EDRV<br>TD+ 1<br>TD- 2<br>RD+ 3<br>4<br>5<br>RD- 6<br>7<br>8 | OR/WHT<br>OR<br>GRN/WHT<br>BLU<br>BLU/WHT<br>GRN<br>BRN/WHT<br>BRN | OR/WHT<br>OR<br>GRN/WHT<br>BLU<br>BLU/WHT<br>GRN<br>BRN/WHT<br>BRN | HUB<br>1 RD+<br>2 RD-<br>3 TD+<br>4<br>5<br>6 TD-<br>7<br>8 | EDRV<br>TD+<br>TD-<br>RD+<br>RD- | 1<br>2<br>3<br>4<br>5<br>6<br>7<br>8 | OR/WHT<br>OR<br>GRN/WHT<br>BLU<br>BLU/WHT<br>GRN<br>BRN/WHT<br>BRN | GRN/WHT<br>GRN<br>OR/WHT<br>BLU<br>BLU/WHT<br>OR<br>BRN/WHT<br>BRN | 1<br>2<br>3<br>4<br>5<br>6<br>7<br>8 | PC<br>TD+<br>TD-<br>RD+<br>RD- |
| RJ45                                                         |                                                                    |                                                                    | RJ45                                                        | RJ45                             | 5                                    |                                                                    |                                                                    |                                      | RJ45                           |

This diagram illustrates the standard wire positions in the RJ45 connector. We recommend all Ethernet 10/100Mbps cables to be Category 5, UTP cable.

## GS-EDRV(100) to GS Series AC Drive Connection

A serial connection cable (2ft. in length) is provided with the GS-EDRV(100) to make an RS-485 connection with a GS Series AC Drive.

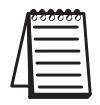

When using the **GS2** Series AC Drive , DIP Switch 2 and 3 (SW2 and SW3) on the drive must be set to RS485.

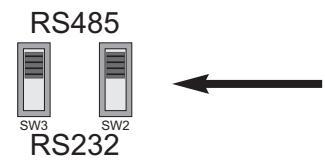

Switches SW2 and SW3 on the drive must be set to RS485 for an RS-485 connection (GS2 Series Only).

#### Setting the GS Series AC Drive Parameters

The following parameters need to be set in the GS Series AC Drive in order to operate properly with the GS-EDRV(100) interface card.

P3.00: 03 or 04 – Operation Determined by RS232C/RS485 interface. Keypad STOP is enabled (03) or disabled (04).

P4.00: 05 – Frequency determined by RS232/RS485 communication interface

P9.00: 01 – Must be set to 1 in order for the EDRV to communicate to the GS drive

NOTE:

*P9.01 will be automatically changed to a value of 2 (19200 baud) by the EDRV, and it cannot be changed to anything else.* 

*P9.02 will be automatically changed to a value of 5 (Modbus RTU mode <8 data bits, odd parity, 1 stop bit>) by the EDRV, and it cannot be changed to anything else* 

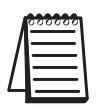

The previous list of parameter settings is the minimum required to communicate with a GS Series AC Drive through a GS-EDRV(100) interface card. There may be other parameters that need to be set to meet the needs of your application.

18

## **GS-EDRV(100) to ERM Module Connection**

The GS-EDRV(100) interface card can be added to any H2(4)-ERM module using the ERM Workbench Utility. For more details on selecting and configuring slaves for the ERM module, see CHAPTER 4 of the H24-ERM-M.

#### Reserved PLC Memory for the GS-EDRV(100)

Once the GS-EDRV(100) is added the ERM module, 16 WORD inputs and 11 WORD outputs are mapped back to the PLC. The assigned PLC addresses are shown in the ERM Workbench Utility.

| 🚟 ERM Module [00 E0 62 20 0F 9E] - ERM Wo                                                                                                    | rkbench                                                                                                    |                                                           |
|----------------------------------------------------------------------------------------------------|----------------------------------------------------------------------------------------------------|-----------------------------------------------------------|
| File View Help                                                                                                    |                                                                                                    |                                                           |
| D 🛎 🖬 🖕 🎎 🗚 🕪 😂 🗐                                                                                                    | 8                                                                                                    |                                                           |
| Ethernet Remote Master H2-ERM Ethern<br>CPU PLC CPU:<br>Last ERM no error PLC Mode:<br>Error: Error: Interface:<br>Eead ERM Status Interface:<br>Detailed ERM Status                                                                | net Address:   00 E0 62 20 0F 9E   IP:   192.168. 26.101   Module ID:   101     260   Slave Status   1   2   3   4   5   6   7   8     9   10   11   12   13   14   15   16     Click on slave # above to see its Last Error:   Slave 1 - no error   Slave 1's Error List | 1. Configure ERM     2. Select Slaves     3. Write to ERM |
| I/O Module     I/O Points <reserved>     Slave Status Bits       ERM Status Word     ERM Status Word</reserved>                                                                                                    | PLC Start     PLC End     V-Map     Notes       X300     X317     V40414     X320     X337     V40415                                                                                                    |                                                           |
| Disable Slave Comm<br>Slave 1 GS-EDRV<br>Slave 1/Slot 0 4 Word Input<br>Slave 1/Slot 1 10 Word Input<br>Slave 1/Slot 2 2 Word Input<br>Slave 1/Slot 3 4 Word Output<br>Slave 1/Slot 4 5 Word Output<br>Slave 1/Slot 5 2 Word Output | Y300   Y317   V40514   Ethernet Address[00 E0 62 40 00 16-bit Binary;     V2000   V2003   16-bit Binary;   16 In     V2010   V2103   16-bit Binary;   16 In     V2100   V2103   16-bit Binary;   11 O     V2111   V2112   16-bit Binary;   11 O                           | 011]onIPX:<br>put WORDS<br>utput WORDS                    |
| )<br>Ready                                                                                                    | Read ERM Status : AUTO MO                                                                                                    |                                                           |

## Reading/Writing From/To the Drive

| 1 | <u>888888</u> |
|---|---------------|
|   | $\equiv$      |
| L | $\equiv$      |
|   |               |

The control function is NOT performed by the interface. The control function is performed by the control system. The I/O mapping function is performed by an H2(4)-ERM module (purchased separately). The H2(4)-ERM module is configured with the ERM Workbench Utility which is part of the DirectSOFT PLC programming software.

#### Input/Output Word Map

The Input and Output WORDS for the GS-EDRV(100) are mapped to specific parameters and functions in the GS Series AC Drives. The Word Map tables on the following pages show the Input and Output WORDS and their functions.

#### Using the Input/Output Words

Output Words 10 and 11 are used in conjunction with Input Words 15 and 16 to Read/Write AC drive parameters that are not mapped to other Input and Output Words. By using Output Words 10 and 11 with Input Words 14 and 15, you have the ability to read/write most AC drive parameters.

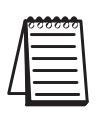

<u>P9.29</u> is the only <u>Communication</u> Parameter (<u>P9.xx</u> range) that can be <u>written</u> to using the Read/Write Input/Output Words (IW 15 & 16; OW 10 & 11). However, these Input/Output Words can be used to read values from all of the drive Communication Parameters (P9.xx range).

#### Input Word Map

| Input WORD Map |                                            |                                                                                                    |  |  |  |  |
|----------------|--------------------------------------------|----------------------------------------------------------------------------------------------------|--|--|--|--|
| Input Word     | Parameter<br>Reference                     | Function                                                                                                    |  |  |  |  |
| 1              | N/A                                        | Present Output Frequency                                                                                                    |  |  |  |  |
| 2              | N/A                                        | Present Output Current                                                                                                    |  |  |  |  |
| 3              | Drive P9.29<br>&<br>EDRV Comm<br>Fault Bit | Bit 0 = Drive Serial Comm External Fault bit (P9.29)<br>Bit 1 = EDRV internal EDRV-to-Drive Comm Fault bit<br>00 = 0: no EDRV-to-drive comm fault; no manual comm ext fault<br>01 = 1: no EDRV-to-drive comm fault; manual comm ext fault triggered<br>10 = 2: EDRV-to-drive comm fault; no manual comm ext fault<br>11 = 3: EDRV-to-drive comm fault; manual comm ext fault |  |  |  |  |
| 4              | P6.31                                      | P6.31 = Status Monitor 1 - Error Codes from AC Drive.00: No fault occurred01: Over-current(oc)02: Over-voltage(ov)03: Overheat (oH)04: Overload (oL)05: Overload 1 (oL1)06: Overload 2 (oL2)07: External Fault (EF)08: CPU failure 1 (CF1)09: CPU failure 2 (CF2)10: CPU failure 3 (CF3)00: CPU failure 1 (CF1)01: CPU failure 3 (CF3)                                       |  |  |  |  |
| 5              | P9.16                                      | Block Transfer Parameter 6 – User defined read value                                                                                                    |  |  |  |  |
| 6              | P9.17                                      | Block Transfer Parameter 7 – User defined read value                                                                                                    |  |  |  |  |
| 7              | P9.18                                      | Block Transfer Parameter 8 – User defined read value                                                                                                    |  |  |  |  |
| 8              | P9.19                                      | Block Transfer Parameter 9 – User defined read value                                                                                                    |  |  |  |  |
| 9              | P9.20                                      | Block Transfer Parameter 10 – User defined read value                                                                                                    |  |  |  |  |
| 10             | P9.21                                      | Block Transfer Parameter 11 – User defined read value                                                                                                    |  |  |  |  |
| 11             | P9.22                                      | Block Transfer Parameter 12 – User defined read value                                                                                                    |  |  |  |  |
| 12             | P9.23                                      | Block Transfer Parameter 13 – User defined read value                                                                                                    |  |  |  |  |
| 13             | P9.24                                      | Block Transfer Parameter 14 – User defined read value                                                                                                    |  |  |  |  |
| 14             | P9.25                                      | Block Transfer Parameter 15 – User defined read value                                                                                                    |  |  |  |  |
| Table continue | ed next page.                              |                                                                                                    |  |  |  |  |

#### Input Word Map (continued)

|            |                        | Input WORD Map (continued)                                                                                                    |
|------------|------------------------|----------------------------------------------------------------------------------------------------|
| Input Word | Parameter<br>Reference | Function                                                                                                    |
| 15         | Read/Write<br>Response | Response to a read/write request (Output Word 10)<br>Bit: 00-07 = Memory Reference<br>08-11 = Memory type number (i.e. 0 to A for P0 to P10)<br>12-13 = Operation (works in conjunction with bit 15):<br>0=NOP, 9=Read accomplished, A=Write accomplished<br>Bit 12 set indicates a read operation.<br>Bit 13 set indicates a write operation.<br>Bit 15 set indicates the read or write op was accomplished.<br>Check bit 14 and Input Word 16 to see if an error occurred.<br>14 = Error status:<br>If set, an error has occurred. Error Code is stored in Word 16.<br>15 = Read/Write Status:<br>If set, the read or write operation was successful. |
| 16         | Read Request<br>Value  | If Input Word 15 is a Read response, the value is stored here.<br>If Input Word 15 is an Error response, the error code is stored here.<br>Error Codes: 0x8010 HEIE_INVALID_REQUEST<br>0x8090 HEIE_NOT_INITIALIZED<br>0x8096 HEIE_INVALID_OPERATION<br>0x006F HEIE_INVALID_TYPE<br>0x0091 HEIE_INVALID_MODE<br>0x008C HEIE_INVALID_ADDRESS<br>0x0085 HEIE_RANGE_ERROR<br>0x006D HEIE_SIZE_ERROR                                                                                                    |

#### Output Word Map

| Output WORD Map |                        |                                                                                                    |  |  |  |  |  |  |
|-----------------|------------------------|----------------------------------------------------------------------------------------------------|--|--|--|--|--|--|
| Output Word     | Parameter<br>Reference | Function                                                                                                    |  |  |  |  |  |  |
| 1               | P9.27                  | RUN Command                                                                                                    |  |  |  |  |  |  |
| 2               | P9.26                  | RS-485 Speed Reference                                                                                                    |  |  |  |  |  |  |
| 3               | P9.28                  | Direction Command (0 = Forward; 1 = Reverse)                                                                                                    |  |  |  |  |  |  |
| 4               | P9.30                  | Serial Comm Fault Reset (0 = no action; 1 = Reset Fault)                                                                                                    |  |  |  |  |  |  |
| 5               | P9.11                  | Block Transfer Parameter 1 – user defined write value                                                                                                    |  |  |  |  |  |  |
| 6               | P9.12                  | Block Transfer Parameter 2 – user defined write value                                                                                                    |  |  |  |  |  |  |
| 7               | P9.13                  | Block Transfer Parameter 3 – user defined write value                                                                                                    |  |  |  |  |  |  |
| 8               | P9.14                  | Block Transfer Parameter 4 – user defined write value                                                                                                    |  |  |  |  |  |  |
| 9               | P9.15                  | Block Transfer Parameter 5 – user defined write value                                                                                                    |  |  |  |  |  |  |
| 10              | Read/Write<br>Request  | Bit: 00-07 = Memory Reference<br>08-11 = Memory type number (i.e. 0 to A for P0 to P10)<br>12-13 = Operation: 00=NOP, 01=Read, 10=Write, 11=Undefined<br>14 = Undefined for request |  |  |  |  |  |  |
| 11              | Write Request<br>Value | If Output Word 10 is a Write request, the value to be written is placed here.                                                                                                    |  |  |  |  |  |  |

#### Examples – I/O Word Mapping

1) Read P9.29 (Serial Comm External Fault):

Write value 0x191D into Output Word 10, and the parameter address 0x991D will come back into Input Word 15. The value read from P9.29 will be stored in Input Word 16.

| OW 10: Re | ad Re | quest | : Rea | nd fro | m dri          | ve pa | irame | eter 9 | .29                          |   |   |   |   |   |   |   |
|-----------|-------|-------|-------|--------|----------------|-------|-------|--------|------------------------------|---|---|---|---|---|---|---|
|           |       | n/a   | oper  | ation  | para           | mete  | r gro | up #   | parameter memory reference # |   |   |   |   |   |   |   |
| Bit #     | 15    | 14    | 13    | 12     | 11             | 10    | 9     | 8      | 7                            | 6 | 5 | 4 | 3 | 2 | 1 | 0 |
| Binary #  | 0     | n/a   | 0     | 1      | 1              | 0     | 0     | 1      | 0                            | 0 | 0 | 1 | 1 | 1 | 0 | 1 |
| Hex #     | 0     | n/a   | -     | 1      |                | Ç     | )     |        |                              | - | 1 |   |   | [ | ) |   |
| Decimal # | 0     | n/a   | -     | 1      | 9 29           |       |       |        |                              |   |   |   |   |   |   |   |
| Meaning   | n/a   | n/a   | rea   | ad     | parameter 9.29 |       |       |        |                              |   |   |   |   |   |   |   |

IW 15: Read Response: Read from drive parameter 9.29

|           | status | error  | oper | ation | parameter group # |     |   |   |      | parameter memory reference # |     |   |   |   |   |   |  |
|-----------|--------|--------|------|-------|-------------------|-----|---|---|------|------------------------------|-----|---|---|---|---|---|--|
| Bit #     | 15     | 14     | 13   | 12    | 11                | 10  | 9 | 8 | 7    | 6                            | 5   | 4 | 3 | 2 | 1 | 0 |  |
| Binary #  | 1      | 0      | 0    | 1     | 1                 | 0   | 0 | 1 | 0    | 0                            | 0   | 1 | 1 | 1 | 0 | 1 |  |
| Hex #     |        | 9      |      |       |                   | 1 D |   |   |      |                              |     |   |   |   |   |   |  |
| Decimal # |        | 9      |      |       |                   | C   | 7 |   |      |                              |     | 2 | 9 |   |   |   |  |
| Meaning   | SUCC   | essful | re   | ad    |                   |     |   | р | aran | neter                        | 9.2 | 9 |   |   |   |   |  |

#### 2) Write to P9.29 (Serial Comm External Fault):

Write value 0x291D into Output Word 10, and the parameter address 0xA91D will come back into Input Word 15. The value in Output Word 11 will be written to drive P9.29.

| OW 10: Wr | ite Re | eques | t: Wr | ite to | drive             | e para | imete | er 9.2 | 9                            |   |   |   |   |   |   |   |
|-----------|--------|-------|-------|--------|-------------------|--------|-------|--------|------------------------------|---|---|---|---|---|---|---|
|           |        | n/a   | opera | ation  | parameter group # |        |       |        | parameter memory reference # |   |   |   |   |   |   |   |
| Bit #     | 15     | 14    | 13    | 12     | 11                | 10     | 9     | 8      | 7                            | 6 | 5 | 4 | 3 | 2 | 1 | 0 |
| Binary #  | 0      | n/a   | 1     | 0      | 1                 | 0      | 0     | 1      | 0                            | 0 | 0 | 1 | 1 | 1 | 0 | 1 |
| Hex #     | 0      | n/a   | 2     | 2      |                   | Ç      | 9     |        |                              |   | 1 |   |   | [ | ) |   |
| Decimal # | 0      | n/a   | 2     | 2      |                   | 9 29   |       |        |                              |   |   |   |   |   |   |   |
| Meaning   | n/a    | n/a   | wr    | ite    | parameter 9.29    |        |       |        |                              |   |   |   |   |   |   |   |

| IW 15: Writ | e Resp | onse:  | Write | to driv              | ve par              | amete | er 9.2 | 9 |                              |     |   |   |   |   |   |   |
|-------------|--------|--------|-------|----------------------|---------------------|-------|--------|---|------------------------------|-----|---|---|---|---|---|---|
|             | status | error  | opera | ation                | parameter group #   |       |        |   | parameter memory reference # |     |   |   |   |   |   |   |
| Bit #       | 15     | 14     | 13    | 12                   | 11                  | 10    | 9      | 8 | 7                            | 6   | 5 | 4 | 3 | 2 | 1 | 0 |
| Binary #    | 1      | 0      | 1     | 0                    | 1 0 0 1 0 0 1 1 1 0 |       |        |   |                              |     |   | 1 |   |   |   |   |
| Hex #       |        | A      |       |                      | 9                   |       |        |   |                              | 1 D |   |   |   |   |   |   |
| Decimal #   |        | 10     | )     |                      | 9 29                |       |        |   |                              |     |   |   |   |   |   |   |
| Meaning     | SUCCE  | essful | wr    | write parameter 9.29 |                     |       |        |   |                              |     |   |   |   |   |   |   |

#### Examples - I/O Word Mapping (continued)

3) Read P0.00 (Motor Nameplate Voltage):

Write value 0x1000 into Output Word 10, and the parameter address 0x9000 will come back into Input Word 15. The value read from P0.00 will be stored in Input Word 16.

| OW 10: Re | ad Re | quest | : Rea | ad fro | m dri             | ve pa | irame | eter 0 | .00                          |   |   |   |   |   |   |   |  |
|-----------|-------|-------|-------|--------|-------------------|-------|-------|--------|------------------------------|---|---|---|---|---|---|---|--|
|           |       | n/a   | oper  | ation  | parameter group # |       |       |        | parameter memory reference # |   |   |   |   |   |   |   |  |
| Bit #     | 15    | 14    | 13    | 12     | 11                | 10    | 9     | 8      | 7                            | 6 | 5 | 4 | 3 | 2 | 1 | 0 |  |
| Binary #  | 0     | n/a   | 0     | 1      | 0                 | 0     | 0     | 0      | 0                            | 0 | 0 | 0 | 0 | 0 | 0 | 0 |  |
| Hex #     | 0     | n/a   | -     | 1      |                   | (     | )     |        |                              | ( | ) |   |   | ( | ) |   |  |
| Decimal # | 0     | n/a   | -     | 1      | 0 0               |       |       |        |                              |   |   |   |   |   |   |   |  |
| Meaning   | n/a   | n/a   | rea   | ad     | parameter 0.00    |       |       |        |                              |   |   |   |   |   |   |   |  |

IW 15: Read Response: Read from drive parameter 0.00

|           | status | error  | oper | ation | parameter group # |                |   |   |   | parameter memory reference # |   |   |   |   |   |   |  |
|-----------|--------|--------|------|-------|-------------------|----------------|---|---|---|------------------------------|---|---|---|---|---|---|--|
| Bit #     | 15     | 14     | 13   | 12    | 11                | 10             | 9 | 8 | 7 | 6                            | 5 | 4 | 3 | 2 | 1 | 0 |  |
| Binary #  | 1      | 0      | 0    | 1     | 0                 | 0              | 0 | 0 | 0 | 0                            | 0 | 0 | 0 | 0 | 0 | 0 |  |
| Hex #     |        | 9      |      |       | 0                 |                |   |   |   | 0 0                          |   |   |   |   |   |   |  |
| Decimal # |        | 9      |      |       |                   | 0              |   |   |   |                              |   |   |   |   |   |   |  |
| Meaning   | SUCCE  | essful | rea  | ad    |                   | parameter 0.00 |   |   |   |                              |   |   |   |   |   |   |  |

## **Built-in Web Server**

The GS-EDRV(100) interface card has a built-in Web Server that allows you to access AC drive data with your favorite Web browser. In order to access the internal Web Server, you must first assign an IP address to the GS-EDRV(100) card. The IP address can be assigned by using the NetEdit utility. You can then access the GS-EDRV(100) card by typing the IP address into your Web browser.

#### Example

If the IP address of your GS-EDRV100 is 192.168.36.2, just enter http://192.168.36.2 into the address field of your browser and press the Enter key.

| <i>(</i> G | S EDrive       | 100 - Wind             | ows Inte        | rnet Explor | er |
|------------|----------------|------------------------|-----------------|-------------|----|
| 0          | 0              | e http://19            | 2. 168. 36.     | 2/          |    |
| Eile       | <u>E</u> dit V | jew F <u>a</u> vorites | s <u>T</u> ools | Help        |    |

The browser will then access the built-in Web Server as seen below. The available parameter groups are shown with links to the parameter options.

| Module ID          | 2.6 (016)                                                                             |  |  |  |  |  |  |
|--------------------|---------------------------------------------------------------------------------------|--|--|--|--|--|--|
| Module Name        | r New GS-EDRV100                                                                      |  |  |  |  |  |  |
| Module Description | x New GS-EDRV100 on Station1, Drive 6.                                                |  |  |  |  |  |  |
| Ethernet Address   | s: 00 E0 62 40 48 00                                                                  |  |  |  |  |  |  |
| IP Setup           | x Address: 192.168.36.2 Subact: 255.255.0.0 Gateway: 192.168.36.201(Supplied by DHCP) |  |  |  |  |  |  |
| Booter Version     | 1 5.0.76                                                                              |  |  |  |  |  |  |
| OS Venice          | s 5.0.198                                                                             |  |  |  |  |  |  |
| Comm Link          | Searching for drive.                                                                  |  |  |  |  |  |  |
| P                  | 0 Monitoring parms                                                                    |  |  |  |  |  |  |
| P                  | 1 Ramps parms                                                                         |  |  |  |  |  |  |
| P                  | 2 Volts Hertz parms                                                                   |  |  |  |  |  |  |
| P                  | 3 Digital parms                                                                       |  |  |  |  |  |  |
| P                  | 4 Analog parmi                                                                        |  |  |  |  |  |  |
| P                  | 5 Presets parms                                                                       |  |  |  |  |  |  |
| Pr                 | 6 Protection parms                                                                    |  |  |  |  |  |  |
| P                  | 7 PID parms                                                                           |  |  |  |  |  |  |
| P                  | 8 Display parms                                                                       |  |  |  |  |  |  |
| P                  | 9 Comm parmy                                                                          |  |  |  |  |  |  |
| Pl                 | 0 Encoder Feedback parms                                                              |  |  |  |  |  |  |

## Troubleshooting – H24-ERM-M

24

#### Refer to Ethernet Remote Master User Manual H24-ERM-M

Troubleshooting help for the ERM module and its slaves is available in CHAPTER 6 of the Ethernet Remote Master User Manual (H24-ERM-M).

### Application Example: Modbus TCP/IP

This application example shows how to use a GS-EDRV(100) to access a GS1, GS2 or a DURApulse drive's parameters for monitoring and control via the Modbus TCP/IP protocol.

Equipment and software used in example:

- Two DURApulse Drives
- Two GS-EDRV100 Ethernet interface modules
- A Stride Ethernet switch (SE-SW5U-ST)
- A standard network PC with a Modbus TCP/IP driver installed
- ModScan software (available for download from Win-Tech at http://www.wintech.com/html/demos.htm). or any other Modbus TCP/IP interfacing software

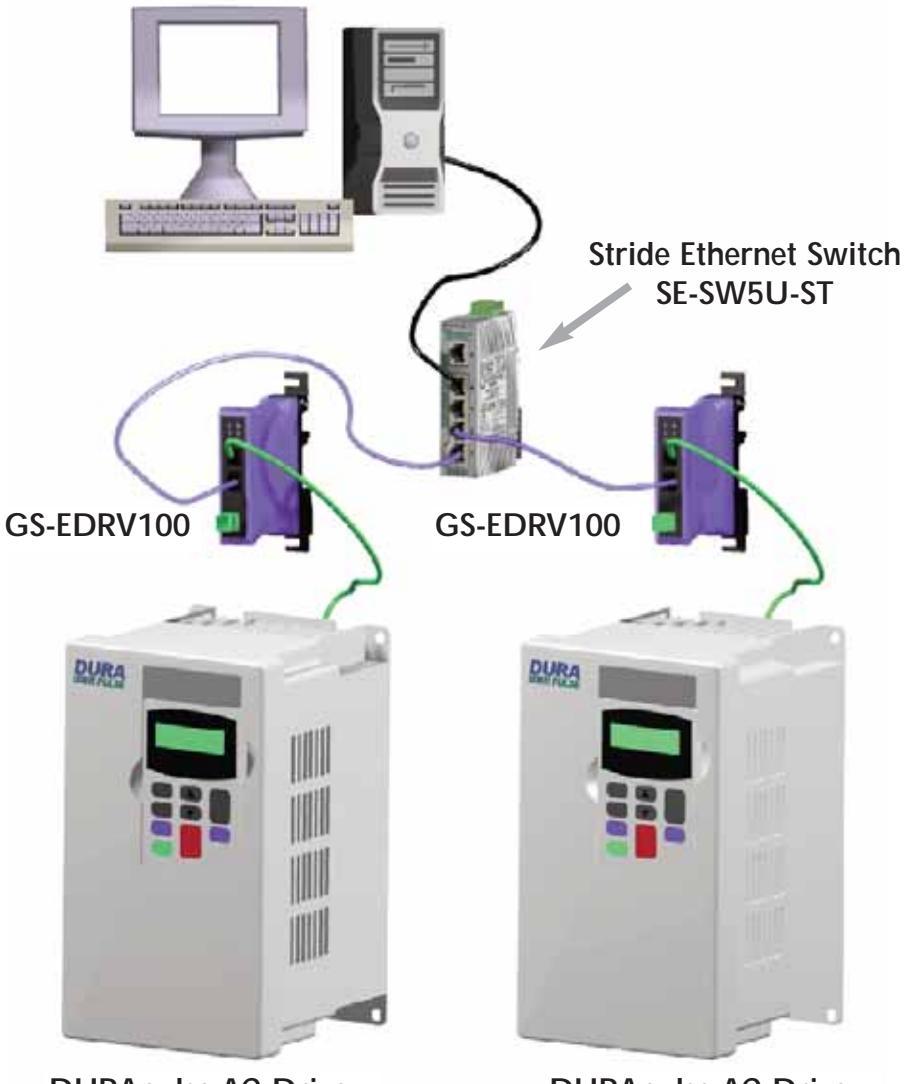

#### Standard PC with Modscan

DURApulse AC Drive

**DURApulse AC Drive** 

To monitor drive parameters using ModScan, set up the connection parameters as follows:

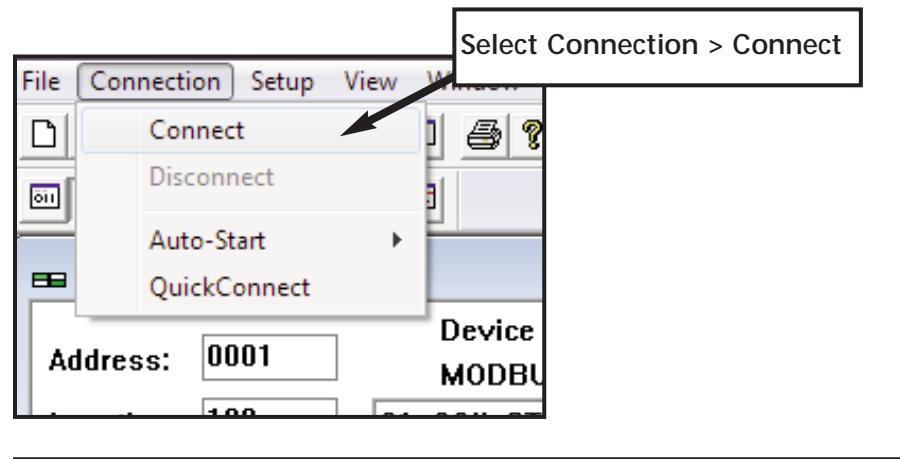

| Address: 0001 Device Id: 1                                                                                                    | Number of Polls: 0                                                                                                    | Remote TCP/IP server<br>IP address of GS-EDRV100 card |
|----------------------------------------------------------------------------------------------------|----------------------------------------------------------------------------------------------------|-------------------------------------------------------|
| Length: 100 01: COIL STATUS                                                                                                    | Valid Slave Responses: 0 Reset Cirs                                                                                                    | Service port # 502                                    |
|                                                                                                    | Commention Details                                                                                                    |                                                       |
| Description     Bit Construction       000011     x00     000141     x00     000217     x00       000012     x00     00015     x00     000227     x00       000012     x00     00015     x00     00027     x00       000014     x00     00016     x00     00017     x00       00004     x00     00017     x00     00017     x00       00006     x00     00018     x00     00013     x00       00006     x00     000211     x00     00013     x00       00006     x00     000211     x00     00033     x00       00006     x00     000211     x00     00033     x00       00006     x00     000221     x00     00033     x00       00010     x00     000221     x00     00033     x00       00013     x00     000231     x00     00033     x00       00013     x00     000231     x00     000333     x00 | PAddess (12 16 1<br>Serve Pat (70)<br>Factor (70)<br>Factor (70 |                                                       |

Once a connection to the interface has been established, select the drive parameters that you wish to monitor. See the table below for drive parameters and their modbus addresses.

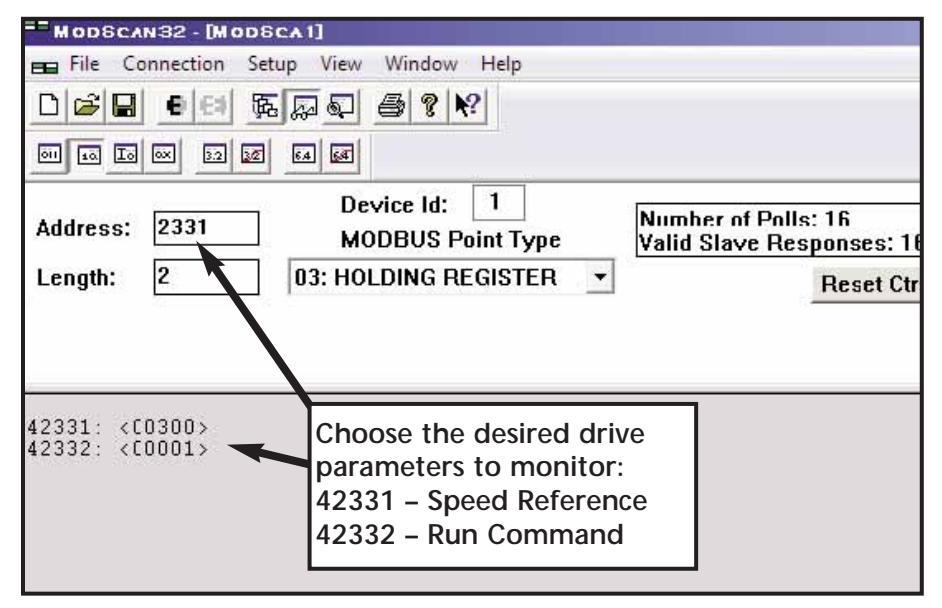

If you wish to write a value to the drive from this page, double click the address you wish to change and a Write Register window will appear. Enter the new value and select Update.

| Modbus Addresses       |       |        |  |  |  |  |  |  |  |  |
|------------------------|-------|--------|--|--|--|--|--|--|--|--|
| Read/Write             | Hex   | Modbus |  |  |  |  |  |  |  |  |
| Speed reference        | 091AH | 42331  |  |  |  |  |  |  |  |  |
| Run command            | 091BH | 42332  |  |  |  |  |  |  |  |  |
| Direction              | 091CH | 42333  |  |  |  |  |  |  |  |  |
| External fault         | 091DH | 42334  |  |  |  |  |  |  |  |  |
| Fault reset            | 091EH | 42335  |  |  |  |  |  |  |  |  |
| gol                    | 091FH | 42336  |  |  |  |  |  |  |  |  |
| Status                 | 2101H | 48450  |  |  |  |  |  |  |  |  |
| Frequency command      | 2102H | 48451  |  |  |  |  |  |  |  |  |
| Output frequency       | 2103H | 48452  |  |  |  |  |  |  |  |  |
| Output current         | 2104H | 48453  |  |  |  |  |  |  |  |  |
| DC bus voltage         | 2105H | 48454  |  |  |  |  |  |  |  |  |
| Output voltage         | 1206H | 48455  |  |  |  |  |  |  |  |  |
| Motor RPM              | 2107H | 48456  |  |  |  |  |  |  |  |  |
| Scale frequency (low)  | 2108H | 48457  |  |  |  |  |  |  |  |  |
| Scale frequency (high) | 2109H | 48458  |  |  |  |  |  |  |  |  |
| Percent load           | 210BH | 48460  |  |  |  |  |  |  |  |  |
| Firmware version       | 2110H | 48465  |  |  |  |  |  |  |  |  |

ModScan gives you the ability to build custom interface forms (like the one below) that can be used to display and control GS/DURApulse drive parameters.

| Custom Form |         |       |                                                |  |  |
|-------------|---------|-------|------------------------------------------------|--|--|
| GS3-43PO    | Default | New   | Comments                                       |  |  |
| P0.00       | 480     | 460   | Motor nameplate voltage setting                |  |  |
| P0.01       | 5       | 4.8   | Motor nameplate amps setting                   |  |  |
| P0.02       | 60      | 60    | Motor base frequency                           |  |  |
| P0.03       | 1750    | 1725  | Motor base RPM                                 |  |  |
| P0.04       | 1750    | 1725  | Motor maximum RPM                              |  |  |
| P1.00       | 0       | 1     | Coast to stop                                  |  |  |
| P1.01       | 10      | 20    | Acceleration time                              |  |  |
| P2.00       | 0       | 2     | Volts/hertz set to fans and pumps              |  |  |
| P3.00       | 0       | 3     | RS485 operation control enabled                |  |  |
| P4.00       | 0       | 5     | RS485 speed reference control                  |  |  |
| P8.00       | 0       | 3     | RPM display                                    |  |  |
| P9.00       | 1       | X (1) | Communication address (dependent on drive 1-8) |  |  |
| P9.01       | 1       | 1     | 9600 baud rate                                 |  |  |
| P9.02       | 0       | 5     | Modbus RTU 8 data bits, odd parity, 1 stop bit |  |  |

To build a new form, select **File>Custom Form>Create** and a blank form will open. With your mouse, select an area of the form and a Custom Display menu will appear as seen below.

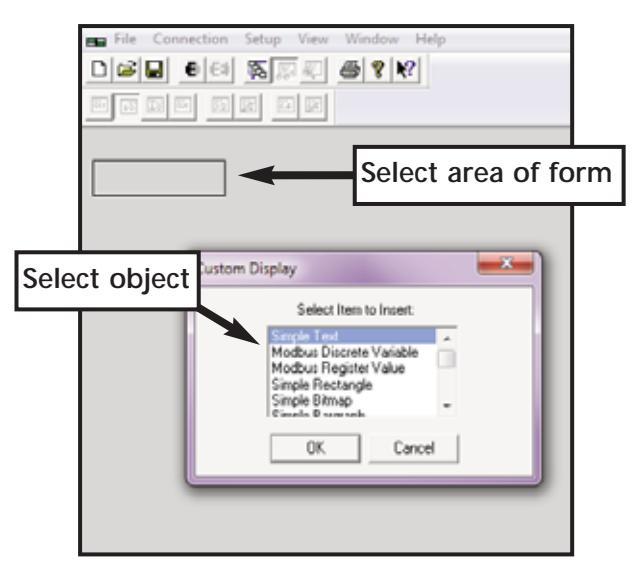

Select an object (text, charts, shapes or data) from the menu and ModScan will load the selection into the form. When creating data objects, such as Register and Discrete variables, selecting the Write Enabled checkbox (as seen on following page) will allow the user to write values out to the drive from this form.

| odbus Discrete Variable Properties      | <b>— X</b>                   |                    |
|-----------------------------------------|------------------------------|--------------------|
| Point Type                              |                              |                    |
| Slave Address: 0<br>Point Address: 2332 | Select if w<br>drive is de   | /rite to<br>esired |
|                                         | se Bitmap                    |                    |
| Zero State: 0                           | Browse                       |                    |
| One State: 1                            | Browse                       |                    |
| Font Di                                 | splay Dimensions<br>eight 24 |                    |
| Color W                                 | /idth 49                     |                    |
| Background Style                        |                              |                    |
| ✓     Transparent     Select            |                              |                    |
| Update Delete                           |                              |                    |

Once a read/write data object is created, double click on the object and a Write Modbus Variable popup will appear allowing the user to enter a new value for the selected parameter.

| Write Modbus Variable  |
|------------------------|
| Enter New Value<br>460 |
| OK Cancel              |

Enter the new value and select OK to write the new value to the drive.

30

# BLANK PAGE

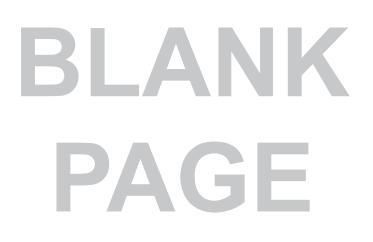

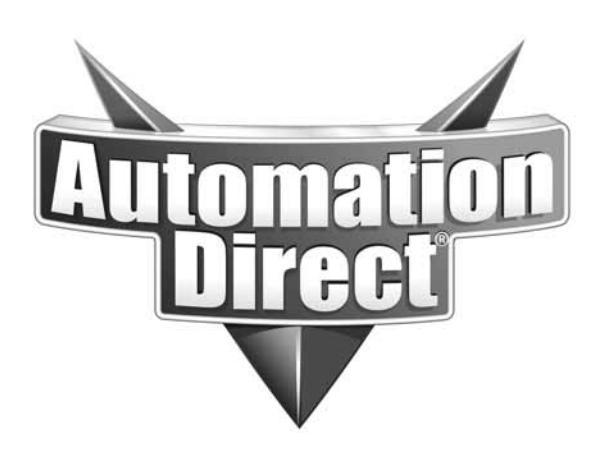